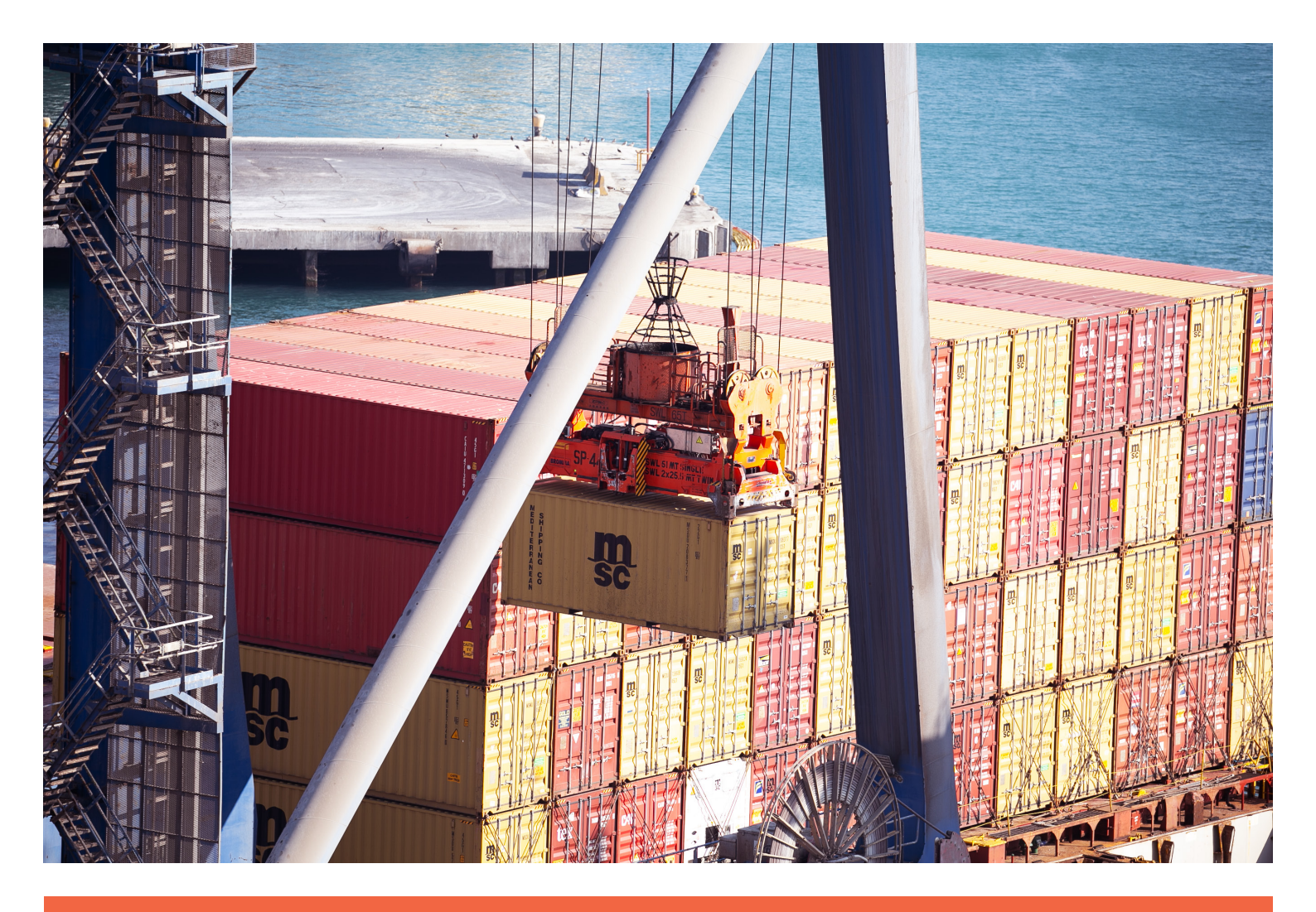

### GENERACIÓN DE AUTORIZACIONES DE CONSOLIDACIÓN Y DESCONSOLIDACIÓN DE CONTENEDORES

Manual de Usuario

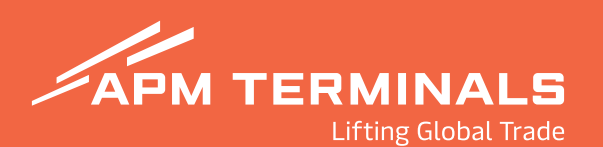

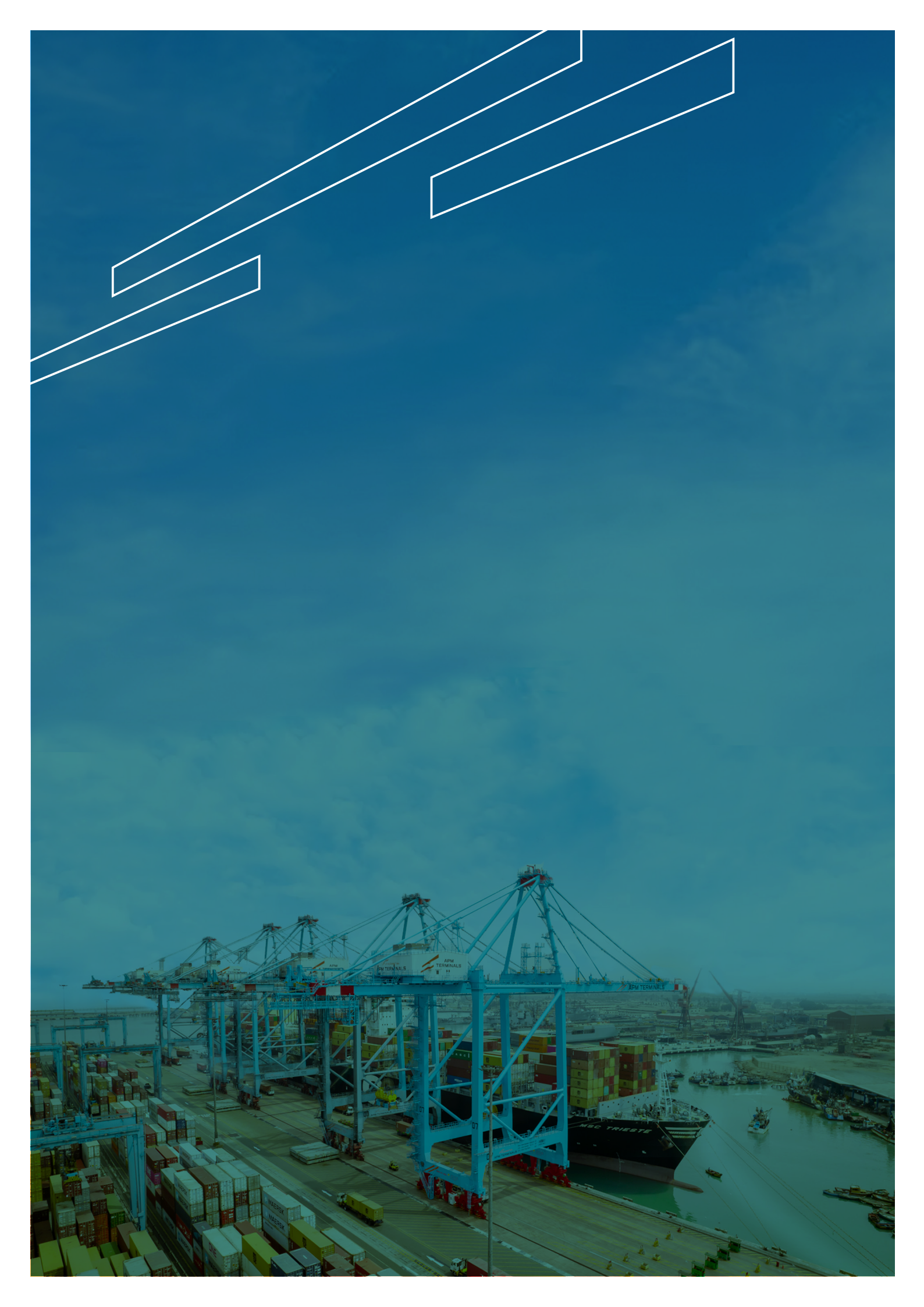

## CONTENIDO

|    | Introducción                                                                             | 4  |
|----|------------------------------------------------------------------------------------------|----|
|    | Alcance                                                                                  | 4  |
| 01 | Solicitud de autorización de ingreso de contenedores vacíos<br>1.2 Registro de solicitud | 5  |
| 02 | <b>Solicitud de autorización de salida</b><br>2.1 Registro de solicitud                  | 14 |
| 03 | <b>Consulta de solicitudes</b><br>3.1 Consultas                                          | 17 |
| 04 | Notificaciones                                                                           | 19 |

# INTRODUCCIÓN

El presente manual describe el nuevo proceso que permite la generación de autorizaciones de consolidación y desconsolidación de contenedores en nuestra Terminal, asegurando la correcta validación documentaria y el consumo de los servicios web de SUNAT, permitiendo un intercambio de información optimo y seguro entre los sistemas de APM Terminals Callao (APMTC) y SUNAT.

# ALCANCE

Las operaciones de consolidación y desconsolidación de contenedores dentro de las instalaciones de APMTC.

### 01. SOLICITUD DE AUTORIZACIÓN DE INGRESO DE CONTENEDORES

Opción que permite solicitar la autorización de ingreso de uno o más contenedores a APMTC, con la finalidad de consolidar y desconsolidar carga suelta, para su posterior embarque a través de APMTC o DPWC (DP World Callao), así como las unidades que serán desconsolidadas en nuestro depósito temporal

#### 1.1 Registro de Solicitud

#### 1.1.1 Acceso a la Plataforma

a) El usuario ingresa a la Extranet: <u>https://extranet.apmterminalscallao.com.pe/Account/Login</u>

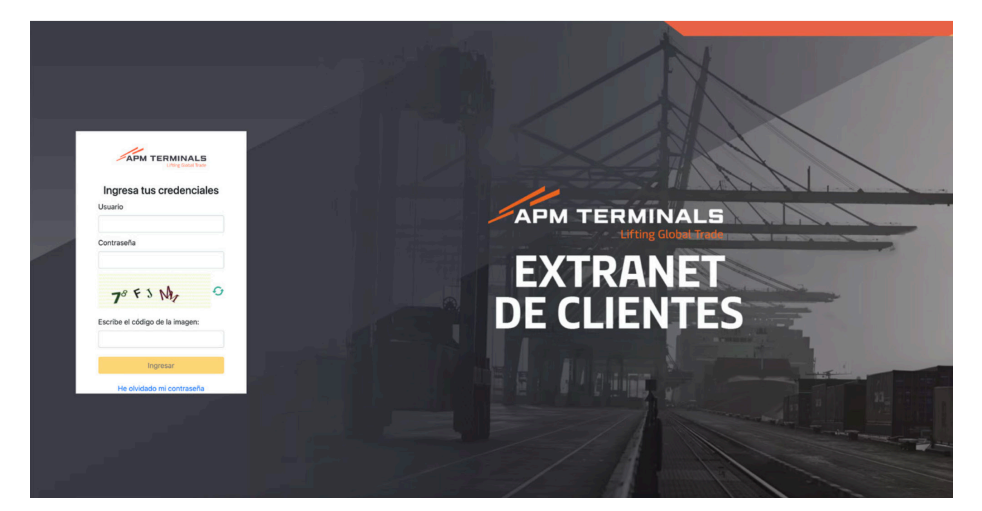

- b) Selecciona el módulo Autorizaciones.
- c) Selecciona la opción Gestión de Autorizaciones.
- d) Selecciona la opción Solicitar Autorización.
- e) Selecciona la opción **De Ingreso.**

| P008                       | × . |                                                         |                                                       |                                  | Ь                 |                                  |                       |                   |         |     |        |
|----------------------------|-----|---------------------------------------------------------|-------------------------------------------------------|----------------------------------|-------------------|----------------------------------|-----------------------|-------------------|---------|-----|--------|
| <ul> <li>Inicio</li> </ul> |     | Gestión de Autorizacio<br>Home / Gestión de Autorizacio | ones (Consolidación/De<br>ciones (Consolidación/Desco | esconsolidación)<br>reolidación) |                   |                                  |                       |                   |         |     |        |
| E Cal/Odi                  | +   |                                                         |                                                       |                                  |                   |                                  |                       |                   |         |     |        |
| Prepago                    |     | Q Consultar X Lin                                       | mpiar 🛆 Exportar                                      | + Solicitar Autoriza             | ain -             |                                  |                       |                   |         |     |        |
| ₫ TOR                      | +   | Criterios de Búsqueda                                   | De ingreso<br>De Salida                               |                                  |                   |                                  |                       |                   |         |     |        |
| Servicios Adicionales      |     | N <sup>2</sup>                                          | N* Ticket                                             |                                  | Nº Autorización   |                                  |                       |                   |         |     |        |
| B Servicios Contenedores   | +   |                                                         |                                                       |                                  |                   |                                  |                       |                   |         |     |        |
| B Contenedores             |     | Agente RUC                                              | Nave<br>Buscar                                        |                                  | ٩                 | Fecha de Registro:<br>01/01/2025 | <b>1</b> • 01/01/2026 | Ċ                 |         |     |        |
| Facturación                |     |                                                         |                                                       |                                  |                   |                                  |                       |                   |         |     |        |
| Agrupación de Pagos        | 4   | Estado de Solicitud<br>Seleccione                       | Tipo Autorizació<br>Seleccione                        | i .                              |                   | •                                |                       |                   |         |     |        |
| Programación de Naves      |     |                                                         |                                                       |                                  |                   |                                  |                       |                   |         |     |        |
| Autorizaciones             |     | N° N° TI                                                | icket Tipo Autorización                               | Estado                           | Solicitud N° Auto | rización Doc. Aduar              | neros Fecha de        | Autorización Nave | Régimen | DAM | Fecha  |
| Gestión Autorizaciones     |     | H + 0 + 1                                               | 10 -                                                  |                                  |                   |                                  |                       |                   |         |     | No hay |

#### 1.2.2 Registro de Datos

- 1.2.2.1 Selecciona el tipo de autorización:
  - o Ingreso de carga al Terminal portuario Consolidación.
  - o Ingreso de carga al Terminal Desconsolidación.
  - o Desconsolidación de carga del Depósito Temporal.
  - o Ingreso antecámara.

| + Guardar X Limpiar < Regresar Seleccionar Tipo de Autorización Ipo de Autorización Seleccione | torización<br>e carga al Terminal portuario- Consolidación<br>ie carga al terminal – Desconsolidación                                    | × Limpiar               |                                                                                 |                                                                                                    |
|------------------------------------------------------------------------------------------------|----------------------------------------------------------------------------------------------------|-------------------------|---------------------------------------------------------------------------------|----------------------------------------------------------------------------------------------------|
| Seleccionar Tipo de Autorización                                                               | torización<br>e torización e torización e torización e carga al Terminal portuario- Consolidación e carga al terminal – Desconsolidación |                         | < Regresar                                                                      |                                                                                                    |
| ipo de Autorización<br>Seleccione                                                              | torización<br>e<br>e carga al Terminal portuario- Consolidación<br>e carga al terminal – Desconsolidación                                | ipo de Autorización     |                                                                                 |                                                                                                    |
| Seleccione                                                                                     | le carga al Terminal portuario- Consolidación<br>le carga al terminal – Desconsolidación                                                 | 11-                     |                                                                                 |                                                                                                    |
| Selections                                                                                     | e<br>le carga al Terminal portuario- Consolidación<br>le carga al terminal – Desconsolidación                                            | ion                     |                                                                                 | •                                                                                                    |
| Selectione                                                                                     | le carga al Terminal portuario- Consolidación<br>le carga al terminal – Desconsolidación                                                 |                         |                                                                                 |                                                                                                    |
| Ingreso de carga al Terminal portuario- Consolidación                                          | le carga al terminal – Desconsolidación                                                                                                  | a al Terminal portuario | - Consolidación                                                                 |                                                                                                    |
| Ingreso de carga al terminal – Desconsolidación                                                |                                                                                                    | a al terminal – Descon  | solidación                                                                      |                                                                                                    |
| Ingreso de carga<br>Ingreso de carga                                                           |                                                                                                    |                         | ipo de Autorización<br>Ión<br>a al Terminal portuario<br>a al terminal – Descon | ipo de Autorización<br>Ión<br>a al Terminal portuario- Consolidación<br>a al terminal – Desconsolidación |

- 1.2.2.2 Completa los siguientes campos:
- 1.2.2.2.1 Ingreso de carga al Terminal portuario Consolidación

a) Nave (si aún no tiene nave de embarque, deberá elegir "2023-3014 Ingreso a Almacén APMT").

- b) Régimen (aduanero).
- c) DAM (número de DAM).
- d) Guía de remisión (información para la guía de remisión).
- e) Nave de descarga (opcional).

f) Formato contenedor (descargar el formato y completarlo, información necesaria para la creación de los contenedores).

g) Registro CTN (deben subir el formato mencionado en el punto anterior).

h) Agregar Documentos (cargar los documentos que sustenten la solicitud, no deben superar los 5MB).

| + Guardar X Limpiar K Regresar                                                  |                                             |     |                                     |
|---------------------------------------------------------------------------------|---------------------------------------------|-----|-------------------------------------|
| Seleccionar Tipo de Autorización                                                |                                             |     |                                     |
| Tipo de Autorización<br>Ingrese de carga al Terminal portuario- Consolidación 👻 | b                                           | с   | d                                   |
| Ingresar Datos de Autorización                                                  |                                             |     |                                     |
| Nave<br>Buscar                                                                  | Régimen<br>Seleccione                       | DAM | Guía de Remisión<br>Revisitar Datos |
| Nave Descarga                                                                   | Formato Contenedor<br>Descargar Formato CTN |     |                                     |
| Registro CTN                                                                    |                                             |     |                                     |
| CARGAR DATOS g                                                                  |                                             |     |                                     |
|                                                                                 |                                             |     |                                     |

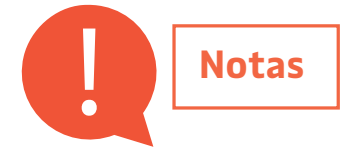

•

Debe completar correctamente la información para la guía de remisión (nave, régimen, DAM, entre otros).

| MAC                | Tipo Traslado | D                  | Ruc Remitente |   |          | Ruc Destinatario |  |
|--------------------|---------------|--------------------|---------------|---|----------|------------------|--|
| 118 2025 81 201401 | TRASLADO      | A ALMACEN ADUANER® | 20515685759   |   |          | 20419309932      |  |
| Departamento       |               | Provincia          |               |   | Distrito |                  |  |
| AREQUIPA           | •             | AREQUIPA           |               | - | CAYMA    |                  |  |

 Debe asegurarse que el formato "FormatoCTNConsolidacion" contenga toda la información antes de subirlo en la opción "Registro CTN".

| 1 | A B     | C           | D        | E            | F     | G                  | Н                |                          | J       | K           | L   | М   | N     |
|---|---------|-------------|----------|--------------|-------|--------------------|------------------|--------------------------|---------|-------------|-----|-----|-------|
|   |         |             |          |              |       | DATO               | S PARA FORMATO [ | DE INGRESO               |         |             |     |     |       |
| N | lº Line | a Categoría | BL/BK    | CONTENEDORES | PESO  | DAM                | RUC A FACTURAR   | RUC DE AGENCIA DE ADUANA | RF/SECO | Temperatura | HC  | 00G | TEU   |
| : | 1 MA    | EXPORT      | 17095493 | MAEZ0202771  | 4,532 | 118-2025-81-201401 | 20419309932      | 20515685759              | NO      |             | YES | YES | NOM40 |
| 1 | 2 MA    | EXPORT      | 17095493 | MAEZ0202781  | 4,532 | 118-2025-81-201401 | 20419309932      | 20515685759              | NO      |             | NO  | NO  | NOM40 |

- Debe subir la documentación (formato libre) que sustente la operación a realizar.
- Debe asegurarse de "grabar" y "confirmar" la solicitud.

| onfirmar                                                                                                    | Confirmación de Datos de Autorización                                                |
|----------------------------------------------------------------------------------------------------|--------------------------------------------------------------------------------------|
| Por favor confirme que los datos registrados son correctos según los documentos aduaneros. Al proceder, acepta la responsabilidad por posibles errores de transmisión. | Solicitud de Autorización con Nro: 7<br>registrada con éxito. Ticket de seguimiento: |
| ¿Desea continuar?                                                                                                    | 7.                                                                                   |
|                                                                                                    | Ver Detalle Retornar Principal                                                       |

1.2.2.2.2 Ingreso de carga al terminal – Desconsolidación

a) Nave (si aún no tiene nave de embarque, deberá elegir "2023-3014 Ingreso a Almacén APMT").

b) Régimen (aduanero).

c) DAM (número de DAM).

d) Guía de remisión (información para la guía de remisión).

e) RCE.

f) Nave de descarga (opcional).

g) Formato contenedor (descargar el formato y completarlo, información necesaria para la creación de los contenedores).

h) Registro CTN (deben subir el formato mencionado en el punto anterior).

i) Agregar Documentos (cargar los documentos que sustenten la solicitud, no deben superar los 5MB).

| + Guardar X Limpiar K Regre                                             | sar                      |                                               |                                     |
|-------------------------------------------------------------------------|--------------------------|-----------------------------------------------|-------------------------------------|
| Seleccionar Tipo de Autorización                                        |                          |                                               |                                     |
| Tipo de Autorización<br>Ingreso de carga al terminal – Desconsolidación | - b                      | с                                             | d                                   |
| Ingresar Datos de Autorización                                          |                          |                                               |                                     |
| Nave<br>Buscar                                                          | Régimen<br>Q. Seleccione | ДАМ                                           | Guía de Remisión<br>Registrar Datos |
| RCE                                                                     | Nave Descarga            | f Formato Contenedor<br>Descargar Formato CTN | 3                                   |
| Registro CTN                                                            |                          |                                               |                                     |
| CARGAR DATOS                                                            |                          |                                               |                                     |

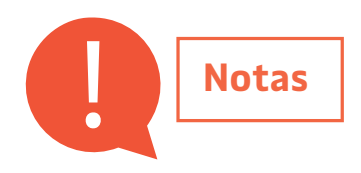

•

Debe completar correctamente la información para la guía de remisión (nave, régimen, DAM, RCE, entre otros.)

| Aceptar                  | Cancelar                |                          |                           |                              |   |          |                                 |   |
|--------------------------|-------------------------|--------------------------|---------------------------|------------------------------|---|----------|---------------------------------|---|
| DAM<br>118 2025 81 201   | 401                     | Tipo Traslad<br>TRASLADO | IO<br>DA ALMACEN ADUANER® | Ruc Remitente<br>20515685759 |   |          | Ruc Destinatario<br>20419309932 |   |
| Departamento<br>AREQUIPA |                         | -                        | Provincia<br>AREQUIPA     |                              | • | Distrito |                                 | • |
| Dirección Llegada        | i<br>ra km 15. Mataraol |                          |                           | Local Anexo                  |   |          |                                 |   |

 Debe asegurarse que el formato "FormatoCTNConsolidacion" contenga toda la información antes de subirlo en la opción "Registro CTN".

| A | В     | С         | D        | E            | F     | G                  | Н                |                          | J       | K           | L   | М   | N     |
|---|-------|-----------|----------|--------------|-------|--------------------|------------------|--------------------------|---------|-------------|-----|-----|-------|
|   |       |           |          |              |       | DATO               | S PARA FORMATO [ | DE INGRESO               |         |             |     |     |       |
| N | Linea | Categoría | BL/BK    | CONTENEDORES | PESO  | DAM                | RUC A FACTURAR   | RUC DE AGENCIA DE ADUANA | RF/SECO | Temperatura | HC  | 00G | TEU   |
| 1 | MAE   | EXPORT    | 17095493 | MAEZ0202771  | 4,532 | 118-2025-81-201401 | 20419309932      | 20515685759              | NO      |             | YES | YES | NOM40 |
| 2 | MAE   | EXPORT    | 17095493 | MAEZ0202781  | 4,532 | 118-2025-81-201401 | 20419309932      | 20515685759              | NO      |             | NO  | NO  | NOM40 |

- Debe subir la documentación (formato libre) que sustente la operación a realizar.
- Debe asegurarse de "grabar" y "confirmar" la solicitud.

| onirmar                                                                                                    | Confirmación de Datos de Autorización                                                      |
|----------------------------------------------------------------------------------------------------|--------------------------------------------------------------------------------------------|
| Por favor confirme que los datos registrados son correctos según los documentos aduaneros. Al proceder, acepta la responsabilidad por posibles errores de transmisión.<br>¿Desea continuar? | Solicitud de Autorización con Nro: 7<br>registrada con éxito. Ticket de seguimiento:<br>7. |
|                                                                                                    | Ver Detalle Retornar Principal                                                             |

#### 1.2.2.2.3 Desconsolidación de carga del Depósito Temporal

- a) Solicitud de descarga (digitar la solicitud).
- b) Régimen (aduanero).
- c) DAM (número de DAM).

d) Guía de remisión (información para la guía de remisión).

e) Agregar Documentos (cargar los documentos que sustenten la solicitud, no deben superar los 5MB).

| Guardar X Limpiar K Regresar                                          |                       |     |                                     |
|-----------------------------------------------------------------------|-----------------------|-----|-------------------------------------|
| Seleccionar Tipo de Autorización                                      |                       |     |                                     |
| po de Autorización<br>Desconsolidación de carea del Deposito Temporal | b                     | с   | d                                   |
| Ingresar Datos de Autorización                                        |                       |     |                                     |
| olicitud de Descarga                                                  | Régimen<br>Seleccione | DAM | Guía de Remisión<br>Registrar Datos |
| areaar Documentos                                                     |                       |     |                                     |

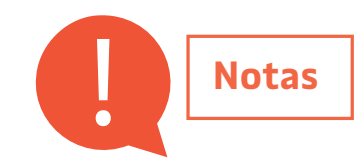

•

а

Debe completar correctamente la información para la guía de remisión (nave, régimen, DAM, RCE, entre otros.)

| Aceptar Cancelar                                         |                           |                       |                              |          |                                 |   |
|----------------------------------------------------------|---------------------------|-----------------------|------------------------------|----------|---------------------------------|---|
| DAM<br>118 2025 81 201401                                | Tipo Traslado<br>TRASLADO |                       | Ruc Remitente<br>20515685759 |          | Ruc Destinatario<br>20419309932 |   |
| Departamento<br>AREQUIPA                                 | -                         | Provincia<br>AREQUIPA | -                            | Distrito |                                 | • |
| Dirección Llegada<br>Carretera Costanera km 15, Matarani |                           |                       | Local Anexo                  |          |                                 |   |

 Debe asegurarse que el formato "FormatoCTNConsolidacion" contenga toda la información antes de subirlo en la opción "Registro CTN".

| A | В                  | С         | D        | E            | F     | G                  | Н                |                          | J       | K           | L   | М   | Ν     |
|---|--------------------|-----------|----------|--------------|-------|--------------------|------------------|--------------------------|---------|-------------|-----|-----|-------|
|   |                    |           |          |              |       | DATO               | S PARA FORMATO [ | DE INGRESO               |         |             |     |     |       |
| N | <sup>D</sup> Linea | Categoría | BL/BK    | CONTENEDORES | PESO  | DAM                | RUC A FACTURAR   | RUC DE AGENCIA DE ADUANA | RF/SECO | Temperatura | HC  | 00G | TEU   |
| 1 | MAE                | EXPORT    | 17095493 | MAEZ0202771  | 4,532 | 118-2025-81-201401 | 20419309932      | 20515685759              | NO      |             | YES | YES | NOM40 |
| 2 | MAE                | EXPORT    | 17095493 | MAEZ0202781  | 4,532 | 118-2025-81-201401 | 20419309932      | 20515685759              | NO      |             | NO  | NO  | NOM40 |

- Debe subir la documentación (formato libre) que sustente la operación a realizar.
- Debe asegurarse de "grabar" y "confirmar" la solicitud.

| ntirmar                                                                                                    | Confirmación de Datos de Autorización                                                     |
|----------------------------------------------------------------------------------------------------|-------------------------------------------------------------------------------------------|
| Por favor confirme que los datos registrados son correctos<br>según los documentos aduaneros. Al proceder, acepta la<br>responsabilidad por posibles errores de transmisión.<br>¿Desea continuar? | Solicitud de Autorización con Nro: 7<br>registrada con éxito. Ticket de seguimiento<br>7. |
| St No                                                                                                    | Ver Detalle Retornar Principal                                                            |

#### 1.2.2.2.4 Ingreso - Antecámara

a) Nave (si aún no tiene nave de embarque, deberá elegir "2023-3014 Ingreso a Almacén APMT").

b) Régimen (aduanero).

c) DAM (número de DAM).

d) Guía de remisión (información para la guía de remisión).

e) BK Referente a Carga de Apoyo (booking).

f) Formato contenedor (descargar el formato y completarlo, información necesaria para la creación de los contenedores).

g) Registro CTN (deben subir el formato mencionado en el punto anterior).

h) Agregar Documentos (cargar los documentos que sustenten la solicitud, no deben superar los 5MB).

| Tine de Autorinación           |                                             |            |                  |
|--------------------------------|---------------------------------------------|------------|------------------|
| Ingreso - Antecámara           | , b                                         | С          | d                |
| Ingresar Datos de Autorización | $\mathbf{>}$                                | $\bigcirc$ | $\bigcirc$       |
| Nave                           | Régimen                                     | DAM        | Guía de Remisión |
| Buscar                         | Q Seleccione                                | -          | Registrar Datos  |
| Registro CTN                   | Pormato Contenedor<br>Descargar Formato CTN | <b>T</b>   |                  |
| CARGAR DATOS                   | g                                           |            |                  |
| Agregar Documentos             | _                                           |            |                  |
| SELECCIONAR DOCUMENTOS         | 🔇 h                                         |            |                  |

• Debe completar correctamente la información para la guía de remisión (nave, régimen, DAM, RCE, entre otros.)

| Aceptar     Cancelar                                     |                           |                    |                              |   |                   |                                 |
|----------------------------------------------------------|---------------------------|--------------------|------------------------------|---|-------------------|---------------------------------|
| DAM<br>118 2025 81 201401                                | Tipo Traslado<br>TRASLADO | A ALMACEN ADUANER® | Ruc Remitente<br>20515685759 |   |                   | Ruc Destinatario<br>20419309932 |
| Departamento<br>AREQUIPA                                 | -                         | Provincia          |                              | - | Distrito<br>CAYMA | -                               |
| Dirección Llegada<br>Carretera Costanera km 15, Matarani |                           |                    | Local Anexo<br>404           |   |                   |                                 |

 Debe asegurarse que el formato "FormatoCTNConsolidacion" contenga toda la información antes de subirlo en la opción "Registro CTN".

| A | В     | C         | D        | E            | F     | G                  | Н                |                          | J       | K           | L   | М   | Ν     |
|---|-------|-----------|----------|--------------|-------|--------------------|------------------|--------------------------|---------|-------------|-----|-----|-------|
|   |       |           |          |              |       | DATO               | S PARA FORMATO D | DE INGRESO               |         |             |     |     |       |
| N | Linea | Categoría | BL/BK    | CONTENEDORES | PESO  | DAM                | RUC A FACTURAR   | RUC DE AGENCIA DE ADUANA | RF/SECO | Temperatura | HC  | 00G | TEU   |
| 1 | MAE   | EXPORT    | 17095493 | MAEZ0202771  | 4,532 | 118-2025-81-201401 | 20419309932      | 20515685759              | NO      |             | YES | YES | NOM40 |
| 2 | MAE   | EXPORT    | 17095493 | MAEZ0202781  | 4,532 | 118-2025-81-201401 | 20419309932      | 20515685759              | NO      |             | NO  | NO  | NOM40 |

- Debe subir la documentación (formato libre) que sustente la operación a realizar.
- Debe asegurarse de "grabar" y "confirmar" la solicitud.

| ontirmar                                                                                                    | Confirmación de Datos de Autorización                                                     |
|----------------------------------------------------------------------------------------------------|-------------------------------------------------------------------------------------------|
| Por favor confirme que los datos registrados son correctos según los documentos aduaneros. Al proceder, acepta la responsabilidad por posibles errores de transmisión.<br>¿Desea continuar? | Solicitud de Autorización con Nro: 7<br>registrada con éxito. Ticket de seguimiento<br>7. |
| St. No.                                                                                                    | Ver Detalle Retornar Principal                                                            |

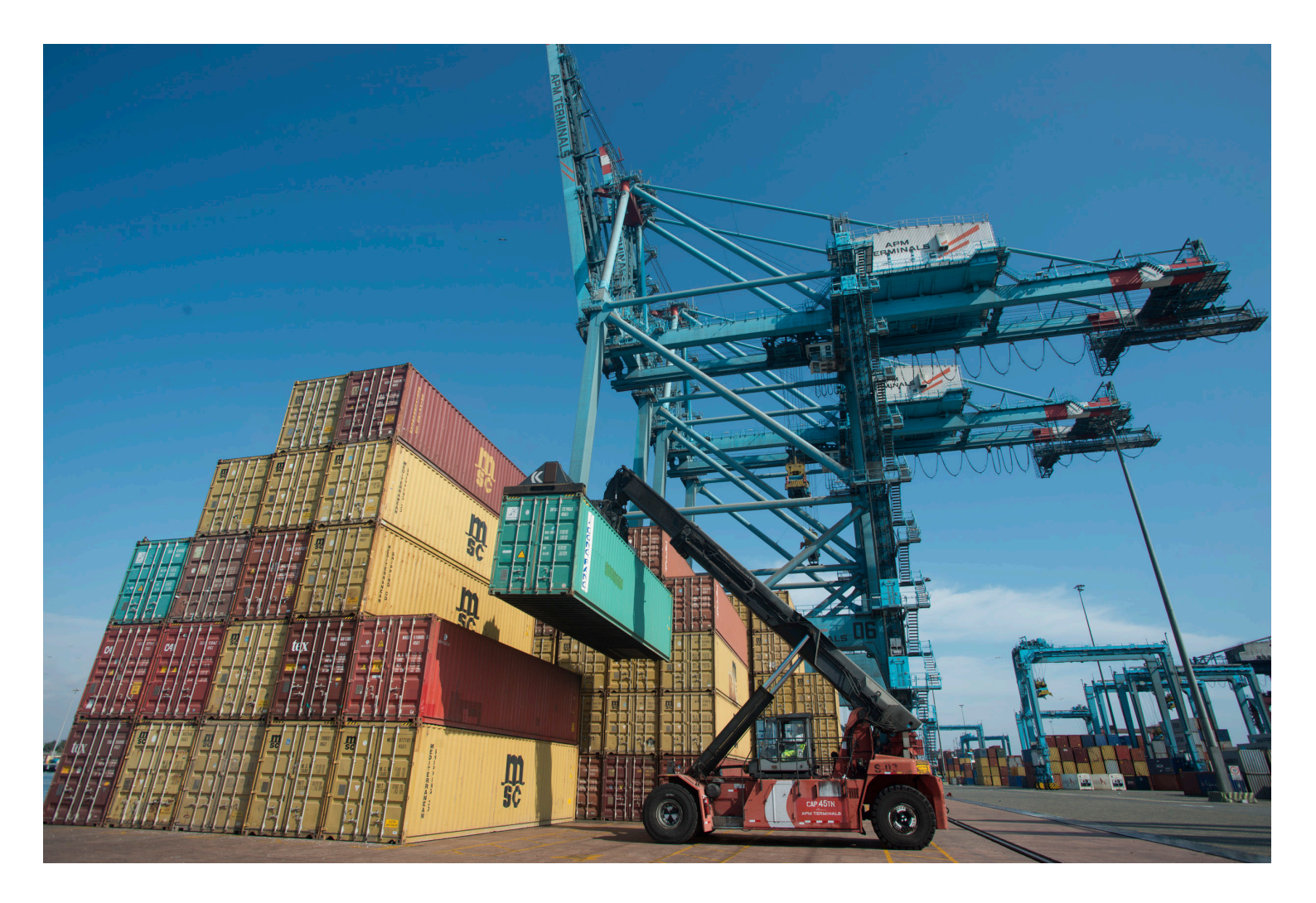

### 02. SOLICITUD DE AUTORIZACIÓN DE SALIDA

Opción que permite solicitar la autorización de salida de uno o más contenedores desde APMTC, con el objetivo de consolidarse o desconsolidarse con carga suelta.

#### 2.1 Registro de Solicitud

- 2.1.1 Acceso a la Plataforma
  - a) El usuario ingresa a la Extranet:

#### https://extranet.apmterminalscallao.com.pe/Account/Login

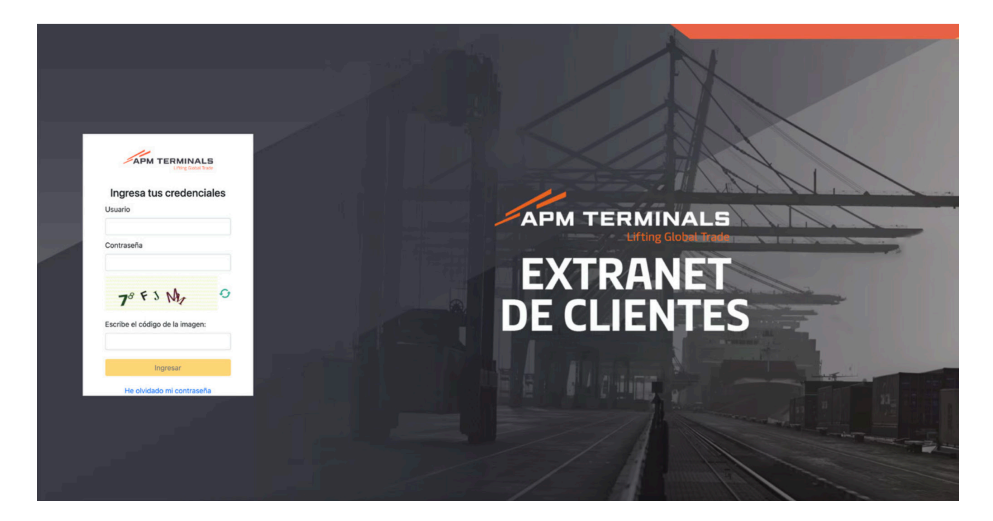

- b) Selecciona el módulo Autorizaciones.
- c) Selecciona la opción Gestión de Autorizaciones.
- d) Selecciona la opción Solicitar Autorización.
- e) Selecciona la opción **De Salida.**

b

| P008                                       | * |                                                                       | h                                                                                                    |              |
|--------------------------------------------|---|-----------------------------------------------------------------------|----------------------------------------------------------------------------------------------------|--------------|
| nicio                                      |   | Gestión de Autorizaciones (Co<br>Home / Gestión de Autorizaciones (Co | nsolidación/Desconsolidación)                                                                                      |              |
| Cal/Cdl                                    |   |                                                                       |                                                                                                    |              |
| E Preparin                                 |   | Q Consultar X Limpiar                                                 | Exportar + Solicitar Autorización -                                                                                |              |
| TDR                                        |   | Criterios de Búsqueda                                                 | De Ingreso                                                                                                    |              |
| Servicios Adicionales                      | + | N <sup>2</sup> e 🕑                                                    | N° Ticket Nº Autorzación                                                                                           |              |
| Servicios Contenedores                     | + |                                                                       |                                                                                                    |              |
| Contenedores                               | + | Agente RUC                                                            | Nove         Fecha de Registro:           Dancar.         Q.         01012825         C         01012825         C |              |
| Facturación                                |   |                                                                       |                                                                                                    |              |
| Agrupación de Pagos                        | 4 | Estado de Solicitud<br>Seleccione -                                   | Tipo Autorización<br>Seleccime •                                                                                   |              |
| Programación de Naves                      |   |                                                                       |                                                                                                    |              |
| Autorizaciones                             |   | N" N' Ticket Tip                                                      | o Autorización Estado Solicitud Nº Autorización Doc. Aduameros Pecha de Autorización Nave Régimen DAM              | Fecha Regis  |
| <ul> <li>Gestión Autorizaciones</li> </ul> |   | н к о э н 10                                                          | *                                                                                                    | No hay eleme |

- 2.1.2 Registro de Datos
- 2.1.2.1 Selecciona el tipo de autorización:
  - o Transbordo Salida del Terminal Portuario de APMTC a DPWC.
  - o Salida de carga al terminal portuario Consolidación.
  - o Salida del terminal portuario Desconsolidación.
  - o Salida del Depósito Temporal Desconsolidación.
  - o Salida Antecámara.

| Seleccionar Ti    | po de Autorizació     | n                      |  |
|-------------------|-----------------------|------------------------|--|
| Seleccione        |                       |                        |  |
| Transbordo - Sal  | ida del Terminal port | uario de APMTC a DPV/C |  |
|                   |                       | Concelling             |  |
| Salida de carga : | al leminal portuario- | Consolidación          |  |

- 2.1.2.2 Completa los siguientes campos:
- 2.1.2.2.1 Transbordo Salida del Terminal Portuario de APMTC a DPWC:
  - a. Número de autorización.
  - b. Régimen (aduanero).
  - c. DAM (número de DAM).
  - d. Guía de remisión (información para la guía de remisión).
  - e. Tipo de traslado (APM-DPW)

f. Agregar Documentos (cargar los documentos que sustenten la solicitud, no deben superar los 5MB).

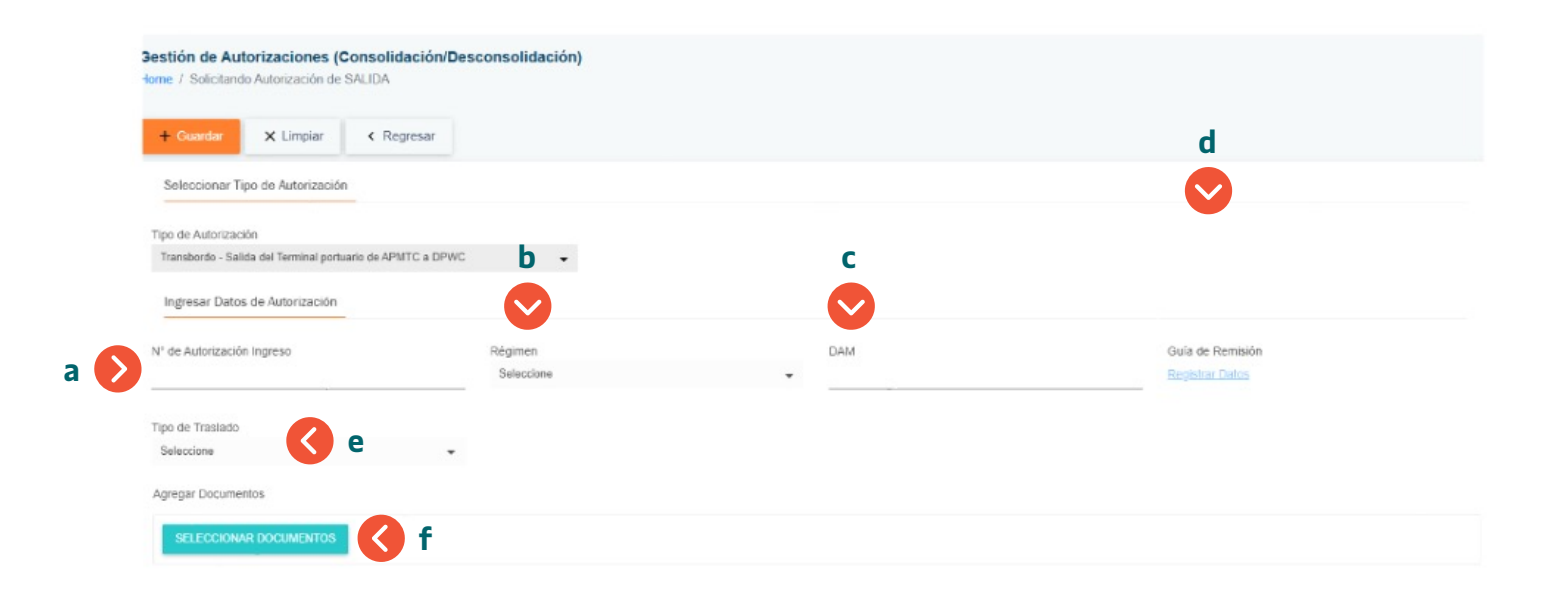

2.1.2.2.2 Salida de carga al terminal portuario – Consolidación, Salida del terminal portuario – Desconsolidación, Salida del Depósito Temporal – Desconsolidación y Salida – Antecámara

- a. Número de autorización.
- b. Régimen (aduanero).
- c. DAM (número de DAM).

d. Guía de remisión (información para la guía de remisión).

e. Agregar Documentos (cargar los documentos que sustenten la solicitud, no deben superar los 5MB).

| + Guardar X Limpiar K Regre                          | sar        |     |                  |
|------------------------------------------------------|------------|-----|------------------|
| Seleccionar Tipo de Autorización                     |            |     |                  |
| Tipo de Autorización                                 |            |     |                  |
| Salida de carga al Terminal portuario- Consolidación | b -        | С   | d                |
| Ingresar Datos de Autorización                       |            |     |                  |
| Nº de Autorización Ingreso                           | Régimen    | DAM | Guía de Remisión |
|                                                      | Seleccione | -   | Registrar Datos  |

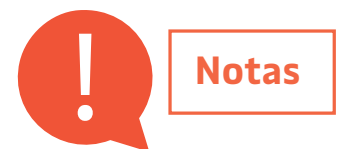

- Debe subir la documentación (formato libre) que sustente la operación a realizar.
- Debe asegurarse de "grabar" y "confirmar" la solicitud.

| oniimar                                                                                                    | Confirmación de Datos de Autorización                                                     |
|----------------------------------------------------------------------------------------------------|-------------------------------------------------------------------------------------------|
| Por favor confirme que los datos registrados son correctos según los documentos aduaneros. Al proceder, acepta la responsabilidad por posibles errores de transmisión.<br>¿Desea continuar? | Solicitud de Autorización con Nro: 7<br>registrada con éxito. Ticket de seguimiento<br>7. |
| Si No                                                                                                    | Ver Detalle Retornar Principal                                                            |

### **03. CONSULTA DE SOLICITUDES**

Opción que permite consultar las solicitudes a demanda.

#### **3.1 Consultas**

- 3.1.1 Acceso a la Plataforma
  - a) El usuario ingresa a la Extranet:

#### https://extranet.apmterminalscallao.com.pe/Account/Login

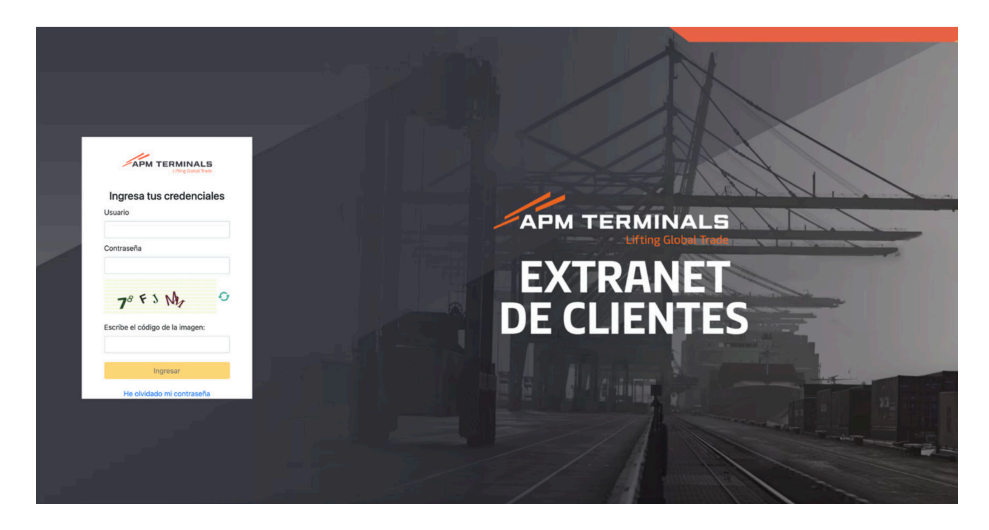

b) Selecciona el módulo Autorizaciones.

c) Selecciona la opción Gestión de Autorizaciones.

#### Filtros disponibles:

- a. N° (número de solicitud).
- b. N° Ticket (número de ticket).
- c. Nº Autorización (número de autorización).
- d. Agencia RUC (número de RUC del solicitante).

e. Nave

- f. Fecha de Registro (fecha de la emisión de la solicitud)
- g. Estado de solicitud (Anulado, aprobado, entre otros).

h. Tipo de autorización (Ingreso de carga al Terminal portuario-Consolidación, Transbordo - Salida del Terminal portuario de APMTC a DPWC, entre otros).

|   | Criteri  |             | ueda      |                                                               |                  |                 |                |                       |                                     |                                              |                    |          |
|---|----------|-------------|-----------|---------------------------------------------------------------|------------------|-----------------|----------------|-----------------------|-------------------------------------|----------------------------------------------|--------------------|----------|
|   | N°       | Č           |           | N° Ticket                                                     | N° Autoriz       | zación          | f              |                       |                                     |                                              |                    |          |
|   | Agente F | IUC         |           | Nave                                                          |                  | Fecha de        | Registro       |                       |                                     |                                              |                    |          |
|   |          |             |           | Buscar                                                        |                  | Q, 03/04/20     | )25 🛅 -        | 03/05/2025            |                                     |                                              |                    |          |
|   | Estado d | e Solicitud |           | Tipo Autorización                                             | h                | i               |                |                       |                                     |                                              |                    |          |
| 0 | Selecci  | one         |           | - Seleccione                                                  |                  |                 | -              |                       |                                     |                                              |                    |          |
|   |          | N°          | N° Ticket | Tipo Autorización                                             | Estado Solicitud | Nº Autorización | Doc. Aduaneros | Fecha de Autorización | Nave                                | Régimen                                      | DAM                | Fecha I  |
|   | C        | 44          | 33        | Transbordo - Salida del Terminal<br>portuario de APMTC a DPWC | Atendido         | 5466314         | Descargar      | 02/05/2025 22:29      | 2025-3014<br>Ingreso a<br>Almacen 5 | 81 transborde modalidad<br>02 (Carga Suella) | 118-2025-81-025858 | 02/05/20 |
|   | 2        | 43          | 35        | Ingreso de carga al Terminal portuario-<br>Consolidación      | Atentido         | 5466269         | Descargar      | 02/05/2025 20:19      | 2025-3014<br>Ingreso a<br>Almacen 5 | 81 transbords modalidad<br>02 (Carga Suelta) | 118-2025-81-026074 | 02/05/20 |

- Desde aquí podrá descargar la autorización (i).
- Detalle de la solicitud:
  - a) Seleccionar solicitud.
    - Información general.
    - Guía de remisión.
    - Contenedores.
    - Documentos.

| Q, Cor              | nsultar              | × Limpiar | 🛆 Exportar 🕂 Soli                                                                                                    | itar Autorización +          |                            |                     |                                           |                                             |                                                         |                           |     |
|---------------------|----------------------|-----------|----------------------------------------------------------------------------------------------------|------------------------------|----------------------------|---------------------|-------------------------------------------|---------------------------------------------|---------------------------------------------------------|---------------------------|-----|
| Criter              | ios de Búsq          | jueda     |                                                                                                    |                              |                            |                     |                                           |                                             |                                                         |                           |     |
| N°                  |                      |           | N* Ticket                                                                                                    | N* Autoriza                  | ación                      |                     |                                           |                                             |                                                         |                           |     |
| Agente F            | Agente RUC           |           | Nave                                                                                                    | Nave                         |                            |                     | 03/05/2025                                |                                             |                                                         |                           |     |
|                     |                      |           |                                                                                                    |                              |                            |                     |                                           |                                             |                                                         |                           |     |
| Estado d            | te Solicitud         |           | Tipo Autorización                                                                                                    |                              |                            |                     |                                           |                                             |                                                         |                           |     |
| Estado d<br>Selecci | de Solicitud         |           | Tipo Autorización<br>• Seleccione                                                                                     |                              |                            | ·                   |                                           |                                             |                                                         |                           |     |
| Estado d<br>Selecci | de Solicitud<br>ione | N° Ticket | Tipo Autorización<br>Seleccione                                                                                       | Estado Solicitud             | N° Autorización            | -<br>Doc. Aduaneros | Fecha de Autorización                     | Nave                                        | Régimen                                                 | DAM                       | Fec |
| Estado d<br>Selecci | N°<br>44             | N" Ticket | Tipo Autorización<br>Selaccione<br>Tipo Autorización<br>Transbordo - Salida del Terminal<br>portuario de APMTC a OPWC | Estado Solicitud<br>Atendido | N° Autorización<br>5466314 | Doc. Aduaneros      | Fecha de Autorización<br>02/05/2025 22:29 | Nave<br>2025-3014<br>Ingreso a<br>Almacen 5 | Régimen<br>81 transbordo modalidad<br>02 (Carga Suelta) | DAM<br>110-2025-01-025050 | Fec |

| Inform                                                                                                    | mación General Gi | uía de Remisión Ap | robaciones                                                                       |                                                                                                    |           |       |                                           |                |         |  |  |
|----------------------------------------------------------------------------------------------------|-------------------|--------------------|----------------------------------------------------------------------------------|----------------------------------------------------------------------------------------------------|-----------|-------|-------------------------------------------|----------------|---------|--|--|
| Tipo:<br>Régimen:<br>DAM:                                                                                          |                   |                    | Transbordo - Salida del Terminal portuario o<br>DPWC                             | Transbordo - Salida del Terminal portuario de APMTC a<br>DPWC<br>81 transbordo modalidad 02 (Carga Suelta) |           |       | Autorización: 5466314<br>Estado: Atendido |                |         |  |  |
|                                                                                                    |                   |                    | men: 81 transbordo modalidad 02 (Carga Suelta)                                   |                                                                                                    |           |       | Ticket: 33                                |                |         |  |  |
|                                                                                                    |                   |                    | DAM: 118-2025-81-025858                                                          | 118-2025-81-025858 Observación:                                                                            |           |       |                                           |                |         |  |  |
|                                                                                                    |                   | Tipo de Trasl      | ado: APM-DPW                                                                     | APM-DPW                                                                                                    |           |       |                                           |                |         |  |  |
| Contenedores     Documentos     Eventos       O Desafiliar     Modificar Contenedores     Liberar Hold Facturación |                   |                    |                                                                                  |                                                                                                    |           |       |                                           |                |         |  |  |
|                                                                                                    | BL/BK             | Contenedor         | Holds Facturación                                                                | Categoria                                                                                                  | Condición | Línea | DAM                                       | RUC Facturar A | RUC A   |  |  |
|                                                                                                    | 37041442          | HLBU6001328        | IMPORT_RELEASE_DE_ADUANA_VSL (GRANTED)<br>EXPORT_RELEASE_DE_ADUANA_VSL (GRANTED) | Transship                                                                                                  | Lleno     | HLC   | 118-2025-81-025858                        | 9900006044     | 2044533 |  |  |
| ב                                                                                                    | 37041442          | HLBU9869221        | IMPORT_RELEASE_DE_ADUANA_VSL (GRANTED)<br>EXPORT_RELEASE_DE_ADUANA_VSL (GRANTED) | Transship                                                                                                  | Lleno     | HLC   | 118-2025-81-025858                        | 9900006044     | 2044533 |  |  |

### **04. NOTIFICACIONES**

El sistema enviará notificaciones de forma automática de acuerdo con el estado de la solicitud, tanto al solicitante como al personal de APMTC.

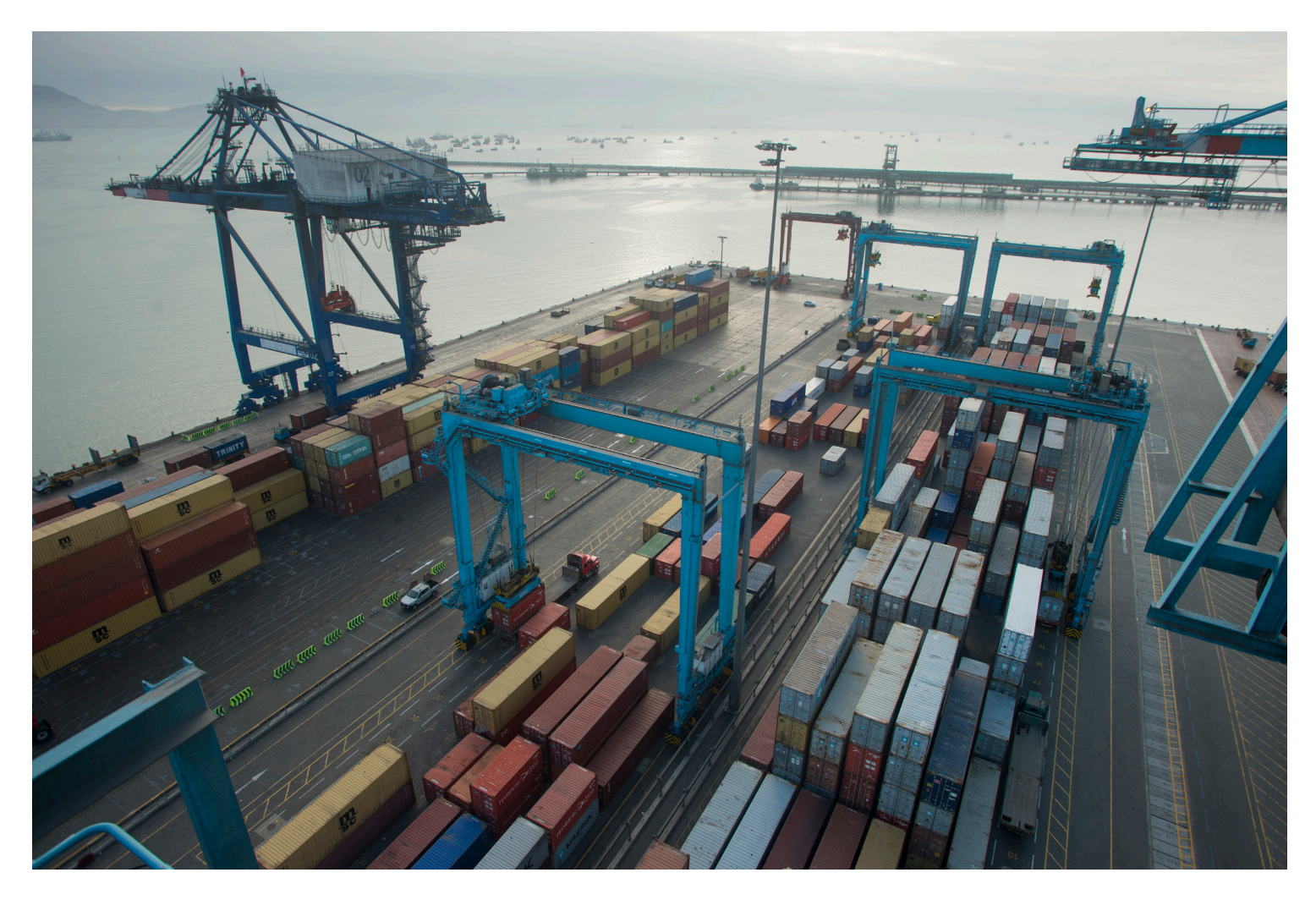

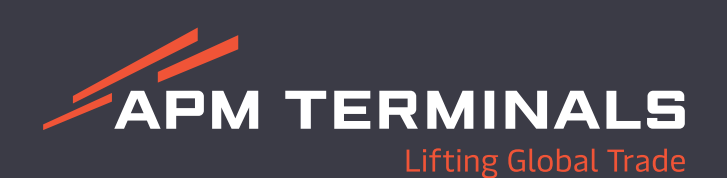